# IMAGENICS

# IMG.LINK SWITCHER

取扱説明書

お買い上げ頂きありがとうございます。

ILS-84は、弊社オリジナルのDVI (HDMI) 信号の同軸伝送規格であるIMG. LINK信号の8入力4出力のマトリック ススイッチャーです。本体フロントパネルによる各種操作、及び、RS-232C、LANによる外部制御にも対応し ています。

この取扱説明書をよくご覧になった上、保証書と共に本書をいつでも見られる場所に保管ください。

#### ILS-84

### 安全にお使いいただくために

本機は、安全に十分配慮して設計されています。しかし、誤った使い方をすると火災や感電などにより人身 事故になることがあり危険です。事故を防ぐために次のことを必ずお守りください。

#### 絵表示について

この取扱説明書には、安全にお使いいただくためのさまざまな絵表示をしてあります。 その表示を無視して、誤った取扱をすることによって生じる内容を次の様に区分しています。 内容をよく理解してからお読みください。

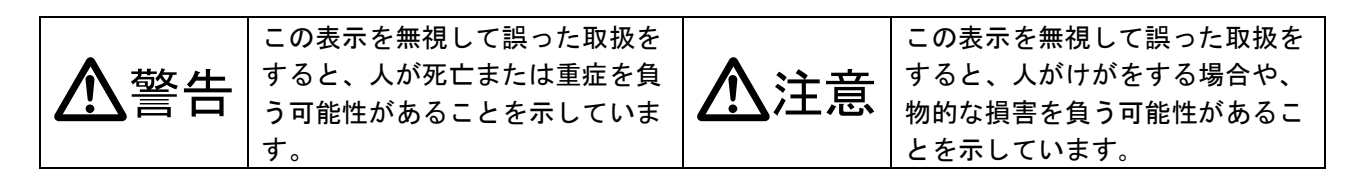

#### 絵表示の意味(絵表示の一例です)

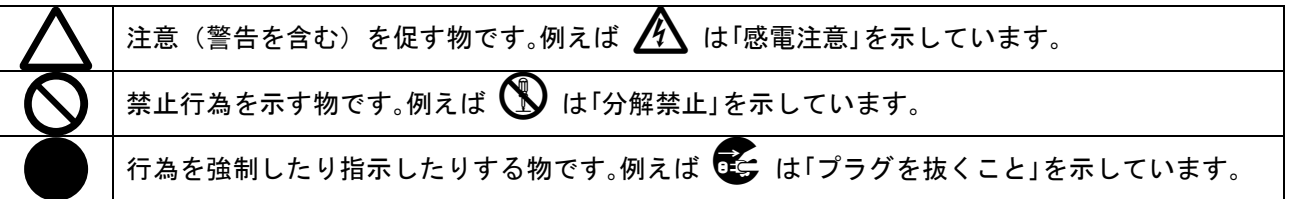

| ▲警告                                                                                      |                   |
|------------------------------------------------------------------------------------------|-------------------|
| 本機は日本国内専用です。交流100V、50日z・60日zの電源でご使用ください。指定                                               |                   |
| 以外の電源を使用すると、火災の原因になることがのります。<br>雪酒コードを傷つけたいでください、雪酒コードを加工したり、傷つけたり、重い物をのせ                |                   |
| 電源コードを協うけないてくたさい。電源コードを加工したり、協力けたり、重い物をのと<br>  たり 引っ張ったりしないでください。また 執器旦に近づけたり加熱したりしないでくだ | $\mathbf{a}$      |
| さい。火災や感電の原因となることがあります。万一電源コードが傷んだら、当社サービス                                                | $\bigcirc$        |
| 窓口に修理をご依頼ください。                                                                           | •                 |
| 内部に水や異物を入れないでください。火災や感電の原因となることがあります。万一、水                                                |                   |
| や異物が入った時は、すぐに本体の電源スイッチを切り電源プラグをコンセントから抜き、                                                | 0≡⊂               |
| 当社サービス窓口にご相談ください。                                                                        |                   |
| 本機から煙や異音が出る、異臭がするなどの異常な状態で使用を続けると、火災や感電の原                                                |                   |
| 因になることがあります。異常が発生したら直ちに電源を切り、電源プラグをコンセントから                                               | 0≡⊊;-             |
| 抜いて当社サービス窓口にご相談ください。                                                                     |                   |
| 雷が鳴りだしたら、電源プラグに触れないでください。                                                                |                   |
| 感電の原因となることがあります。                                                                         |                   |
| 直射日光の当たる場所や、湿気、ほこり、油煙、湯気の多い場所には置かないでください。                                                | $\mathbf{\nabla}$ |
| 上記の様な場所に置くと、火災や感電の原因になることがあります。                                                          | U                 |
| 通風孔をふさがないでください。他の機器や壁、家具、ラック面との間にはすき間をあけて                                                |                   |
| ください。布などをかけたり、じゅうたんやふとんなど柔らかい物の上に置いたりしないで                                                | $\mathbf{\frown}$ |
| ください。放熱をよくするため、他の機器とは間は少し離してください。ラックなどに入れ                                                | $(\mathbf{N})$    |
| る場合は本機とラック面、他の機器との間にすき間をあけてください。過熱して火災や感電                                                | V                 |
| の原因になることがあります。                                                                           |                   |

| ▲注意                                                                                                    |            |
|----------------------------------------------------------------------------------------------------|------------|
| 安定した場所に設置してください。ぐらついた台の上や傾いたところなどに置くと、落下に<br>よりけがの原因になることがあります。                                                                                                    | $\Diamond$ |
| 長期間の使用において内部にほこりが溜まると、火災や感電の原因となることがありますの<br>で定期的に内部の清掃をすることをお勧めします。当社サービス窓口にご相談ください。                                                                                                    | 0          |
| 本機をご使用の際は、使用温湿度範囲をお守りください。保存される場合は保存温湿度範囲<br>を守って保存してください。                                                                                                    | 0          |
| 電源プラグの抜き差しはプラグの部分を持って行ってください。電源プラグを抜く時はコー<br>ドを引っ張らずに、プラグの部分を持って抜き差ししてください。コードが傷つき火災や感<br>電の原因になることがあります。                                                                                                    | 0          |
| 濡れた手で電源プラグにさわらないでください。<br>感電の原因になることがあります。                                                                                                    |            |
| 定期的に電源プラグのチェックをしてください。<br>電源コンセントにプラグを長期間差し込んだままにしておくと、その間にほこりやゴミがた<br>まってきます。さらに空気中の水分などを吸湿すると、電気が流れやすくなるため(トラッキ<br>ング現象)プラグやコンセントが炭化し、時には発火の原因になることがあります。事故を防<br>ぐため定期的に電源プラグがしっかりささっているか、ほこりが付いていないかなどを点検<br>してください。 | •          |
| 移動させる時、長時間使わない時は電源プラグを抜いてください。<br>電源プラグを差し込んだまま移動させると、電源コードが傷つき、火災や感電の原因になる<br>ことがあります。長期間使用しない時は安全のため、電源プラグをコンセントから抜いてく<br>ださい。差し込んだままにしていると火災の原因となることがあります。                                                           |            |
| お手入れの時は、電源プラグを抜いてください。<br>電源プラグを差し込んだままお手入れすると、感電の原因になることがあります。                                                                                                    |            |
| 分解、改造などをしないでください。感電の原因となることがあります。内部の点検や修理<br>  は当社のサービス窓口にご依頼ください。                                                                                                    |            |

本機への各種入出力信号の抜き差しは、本機および接続する機器の電源を OFF にした状態で行ってください。通電中に抜き差しすると、静電気等により本機または接続する機器を故障させる原因になります。

正常な使用状態で本機に故障が発生した場合は、当社は本機の保証書に定められた条件に従って修理いた します。但し、本機の故障、誤動作、不具合、あるいは停電などの外部要因により通信、録画、再生など において利用の機会を逸したために生じた損害などの付随的損失の補償につきましては、当社は一切その 責任を負いかねますので、あらかじめご了承ください。

| 安全にお使いいただくために                             |
|-------------------------------------------|
| ILS-84の特長                                 |
| 1.ファーストセットアップ(必ずお読みください!)5                |
| 1-1. メモリークリア操作(工場出荷状態に戻す方法)5              |
| 1-2. EDID データと RS-232C 通信上の制限事項に関して(重要!)5 |
| 1-3. 入出力の同軸ケーブル品質について5                    |
| 2. 前面パネルの説明                               |
| 3. 背面パネルの説明                               |
| 4. メニューモードにおける各種状態表示と各種設定変更について10         |
| 4-1. ファームウェア情報表示[FIRMWARE.INFO]11         |
| 4-2. IP アドレス表示/設定[IP. ADDRESS]11          |
| 4-3. サブネットマスク表示/設定[SUB.NET.MASK]11        |
| 4-4. ゲートウェイ表示/設定[GATE.WAY]12              |
| 4-5. TCP ポート番号表示/設定[TCP. PORT. №]12       |
| 4-6. UDP ポート番号表示/設定[UDP. PORT. No]12      |
| 4-7. RS-232C ボーレート表示/設定[RS-232C. BAUD]13  |
| 4-8. マックアドレス表示[MAC. ADDRESS]13            |
| 4-9. 起動時読み込みメモリ表示/設定[WAKEUP.MEMORY]14     |
| 4-10. メモリセーブ設定[MEMORY.SAVE]14             |
| 4-11. メモリロード表示/設定[MEMORY.LOAD]15          |
| 4-12. メモリクリア操作[MEMORY.CLEAR ?]15          |
| 5. 外部通信制御                                 |
| 5-1. データ通信方式の概要                           |
| 5-2. キャラクタコード表                            |
| 5-3. コントロールコード表                           |
| 5-4. データ通信方式の注意点                          |
| 5-5. コマンドの例                               |
| 5-6. コマンドリファレンス                           |
| 5-7. RS-232C 用ケーブルの結線                     |
| 5-8. RS-232C の通信フォーマット                    |
| 5-9. LAN ケーブルの結線                          |
| 5-10. LAN ケーブルの TCP、UDP の通信フォーマット         |
| 5-11. Web ブラウザによる制御23                     |
| 6. Telnet による設定変更                         |
| 6-1. Telnet 接続方法                          |
| 6-2. Telnet コマンドー覧                        |
| 6-3. Telnet 個別コマンドの詳細24                   |
| 7. 主な仕様                                   |
|                                           |

# ----- 目 次 -----

#### ILS-84 の特長

ILS-84は、弊社オリジナルのDVI(HDMI)信号の同軸伝送規格である、IMG.LINK信号の8対4スイッチャーです。

主な特長

- 弊社のIMG.LINK信号規格に対応しているため、入出力側共に最大長210m(L-7CHD使用時) までの同 軸ケーブルに対応できます。(注)
- LAN(10Base-T、100base-TX)もしくはRS-232C通信による外部制御に対応しています。
- 電源を切っても、最後に選択された入力番号やキーロック状態が、半永久的にバックアップされ ます。起動時に指定したクロスポイントメモリを呼び出すこともできます。
- EIA 19型 ラックマウント2Uサイズ
- 注: 同軸ケーブルの種類別最長距離については、「7. 主な仕様」を参照ください。

| 同梱品                           |        |
|-------------------------------|--------|
| 取扱説明書                         | 1部(本書) |
| 保証書                           | 1部     |
| 国内専用電源コード(3P-3SL 3P-2P変換プラグ付) | 1本     |
| 電源スイッチカバー                     | 1個     |
| EIA 19型ラックマウントアングル(2U)        | 1 組    |

万一、不足している物がある場合は直ちに弊社営業所までご連絡ください。

1. ファーストセットアップ(必ずお読みください!)

必要な性能を得るには、少なくとも次の項目にご注意ください。

#### 1-1. メモリークリア操作(工場出荷状態に戻す方法)

本機は、本体フロントLCDのメニュー操作から、すべての設定を工場出荷時の設定に戻すことができます。詳しくは「4-12.メモリクリア操作[MEMORY.CLEAR ?]」を参照ください。

#### 1-2. EDID データと RS-232C 通信上の制限事項に関して(重要!)

本機は、IMG.LINK通信上でのEDIDデータとRS-232C通信の、双方向通信制御には対応していません。 IMG.LINK送信器(CRO-DCE15ATX, DCE-112TX, DCE-H1TXなど)を入力端子へ接続する場合は、必ず送信器 側のEDIDエミュレーション機能を使用してください。IMG.LINK送信器側の初期値は、通常受信器からの コピー動作になっています。本機は、送信器から見て受信器扱いにはなりませんのでご注意ください。

RS-232C通信に関しては、クロスポイントの設定により送信器側と受信器側とのリンクが確立されたル ートにおける一斉同報通信(送信機側→受信機側の片方向同時通信)のみとなります。また、RS-232C 通信直後の本機の入力番号のスイッチング動作により、受信器側が直前のRS-232C通信データを破棄す る場合があります。

これらEDIDデータやRS-232C通信の双方向通信は、本来IMG.LINK送信器と受信器が1対1で接続されている場合のみを想定しています。本機のようなスイッチャーが挿入された場合には、制限事項が発生したり、運用条件によっては通信データが保証されない場合がありますので予めご注意ください。

#### 1-3. 入出力の同軸ケーブル品質について

IMG.LINK信号は、周波数成分が3GHzにも達する超高速シリアルパケット信号です。このため、品質の悪い同軸ケーブルやBNCコネクタ類、および50Ω系の同軸ケーブルやBNCコネクターは短距離でも使えません。75Ω系の高周波特性の良い同軸ケーブルを推奨します。また、3C系より5C系の方が高周波特性では安定します。推奨される同軸ケーブルの特性規格は、S-5CFBまたはL-5CFB相当かこれ以上の特性です。さらに、BNCコネクターの加工は圧着タイプを強く推奨します。半田付けタイプは作業時の熱により絶縁体が変形し高周波特性を劣化させます。電気的に正常なケーブルでも、高周波的に不整合なケーブルの場合は伝送トラブルになる場合があります。

同軸ケーブルの種類による伝送距離の目安は、「7.主な仕様」を参照ください。

なお、IMG. LINK規格では、HDMI/DVI解像度と伝送距離の関係はありません。

#### 2. 前面パネルの説明

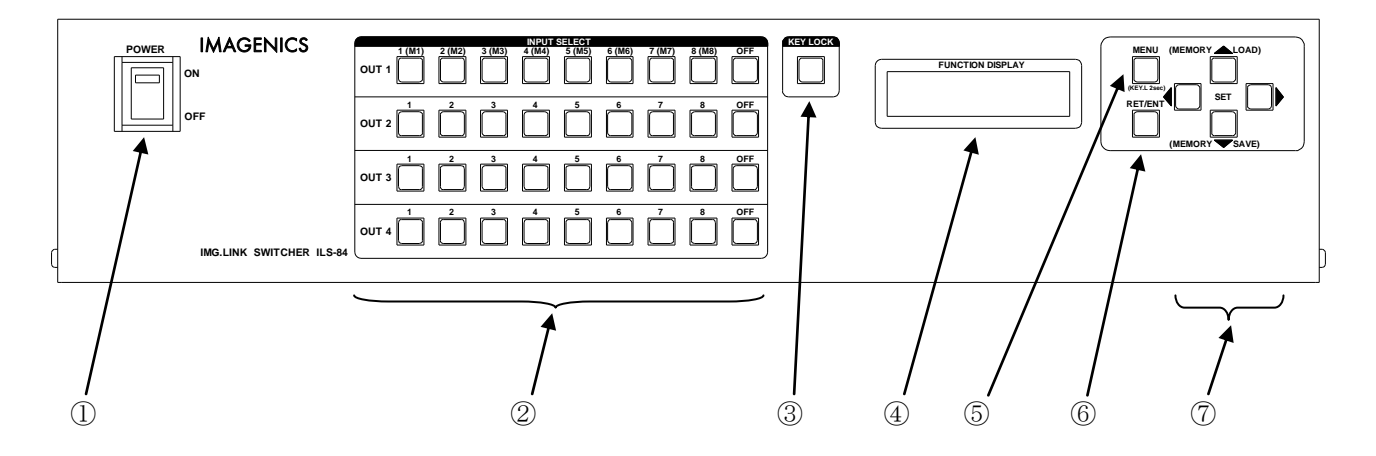

#### ① 電源スイッチ (POWER)

電源スイッチです。スイッチをON側にすると緑色の電源表示ランプが点灯して電源が入ります。 常時通電で使用する場合は、付属の電源スイッチカバーを取り付けて誤操作を防止する事ができます。

#### ② 入力選択スイッチ (INPUT SELECT(1~8、0FF))

出力1~4のそれぞれにおいて、入力の1~8、0FF を選択するスイッチです。また、0FFの押しボタンの 長押し(約2秒)で、入力番号1~8~のIMG.LINK信号の入力状況(入力あり・なし)を、各押しボタン の点灯にて一括して知ることができます。IMG.LINK信号がある番号の押しボタンが点灯します。 さらに、0UT1の列(M1~M8、0FF)の入力選択スイッチはメモリーセーブモード・メモリーロードモード 時のメモリ番号選択としても使用します。

#### ③ 入力選択キーロックスイッチ(KEY LOCK)

このボタンを約2秒間押し続けると、②の入力選択スイッチがキーロック状態となり、ボタンのラン プが点灯します。解除するには、再度このボタンを押し続けて(約2秒間)下さい。 入力選択キーロック時、本体の②入力選択スイッチでの手動操作は全て無効です。 ⑤⑥⑦のメニュー側スイッチのキーロック機能とは独立して動作します。 本キー操作でキーロック状態にしても⑤⑥⑦のメニュー側スイッチは操作可能です。また、メモリーセ ーブモード・メモリーロードモードのメモリ番号選択時も②の0UT1の列(M1~M8、0FF)の入力選択スイ ッチの操作は可能です。 LCDディスプレイ (FUNCTION DISPLAY)

各種情報を16文字×2行のキャラクタで表示するLCDディスプレイです。電源起動後は機器のステータスが表示されます。表示は以下の様に遷移します。

起動メッセージ

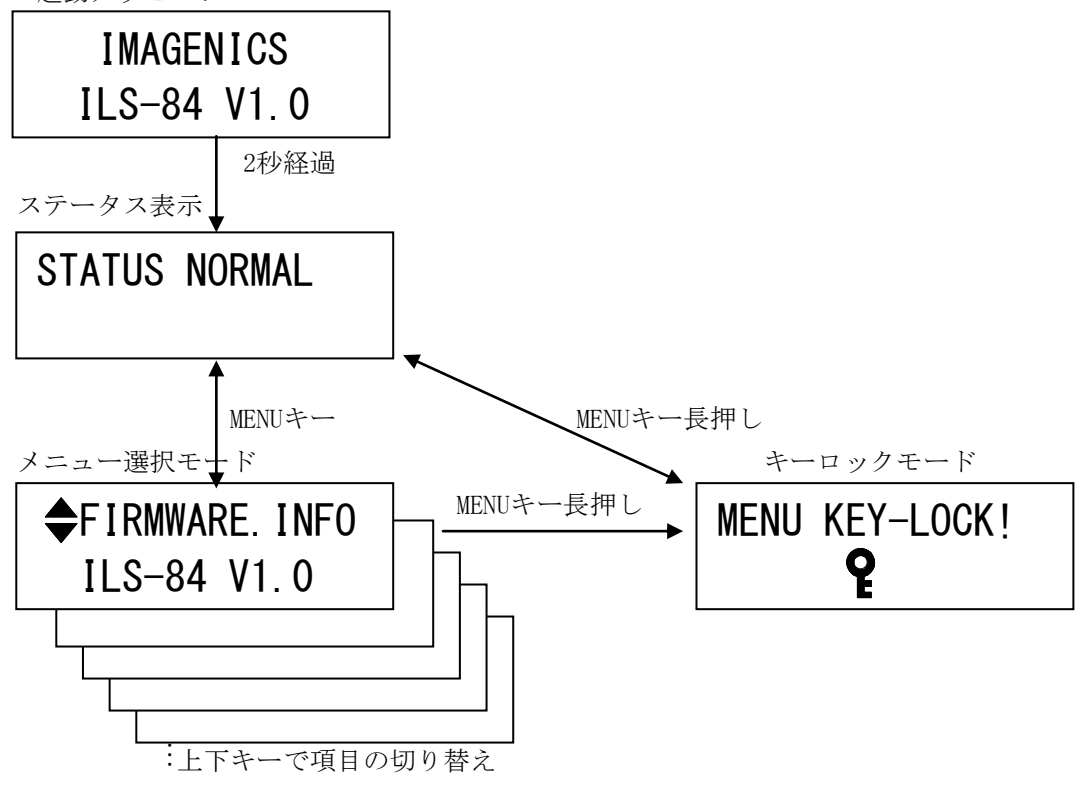

ステータス表示中に上または下スイッチで下記のメモリモード(セーブ・ロード)に移行します。 メモリセーブモード メモリロードモード

(ステータス表示中に下スイッチで移行)(ステータス表示中に上スイッチで移行)MEMORY. SAVE<br/>PUSH M1-M8/OFFMEMORY. LOAD<br/>PUSH M1-M8/OFF

その他機器の状態に応じて以下のメッセージを表示します。

<u>ネットワーク設定の変更による</u>再起動要求時

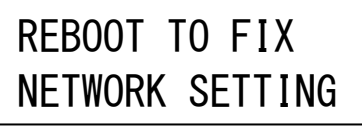

⑤ メニュースイッチ (MENU)

ステータス表示中にこのスイッチを押すとメニューモードに遷移し、④の LCD ディスプレイに各種の情報や設定項目に準じた内容を表示します。4 方向スイッチで各項目における操作を行います。詳細な操作方法については「4.メニューモードにおける各種状態表示と各種設定変更について」を参照願います。また、このスイッチの 2 秒以上の長押し操作で、メニュー側スイッチ⑤⑥⑦をキーロック状態にすることができます。設定・解除共に長押しで操作します。②③の入力選択スイッチと入力選択キーロックスイッチとは独立して動作します。

キーロックスイッチは操作可能です。

# ⑤ リターン/エンタースイッチ(RET/ENT) 各メニューの設定変更等に使用します。

操作可能時は押しボタンが点灯します。

#### ⑦ 4方向スイッチ (SET (▲▼◀▶) 、MEMORY SAVE (▼) 、MEMORY LOAD (▲) )

メニューの操作中、カーソルの移動や設定値の変更で使用します。 操作中は操作可能な押しボタンが点灯します。

ステータス表示中に上(▲)または下(▼)スイッチを押すことにより下記のメモリモード(セーブ・ロード)に移行します。

#### [メモリセーブモード]

ステータス表示中に下(▼) スイッチを押してメモリセーブモードに移行します。メモリセーブモード に移行後、②の入力選択スイッチのM1~M8(0UT1の列)のいずれかを押すことにより押されたメモリ番 号に現在のクロスポイントの内容がバックアップされます。また、②の入力選択スイッチの0FF(0UT1 の列)を押すことによりメモリセーブモードをキャンセルしてステータス表示に戻ることができます。

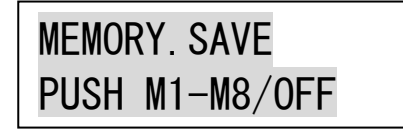

[メモリロードモード]

ステータス表示中に上(▲) スイッチを押してメモリロードモードに移行します。メモリロードモード に移行後、②の入力選択スイッチのM1~M8(OUT1の列)のいずれかを押すことにより押されたメモリ番 号のクロスポイントの内容が読み出されIMG.LINK出力に反映されます。また、②の入力選択スイッチの OFF(OUT1の列)を押すことによりメモリロードモードをキャンセルしてステータス表示に戻ることが できます。

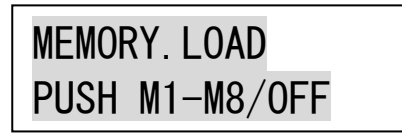

#### 3. 背面パネルの説明

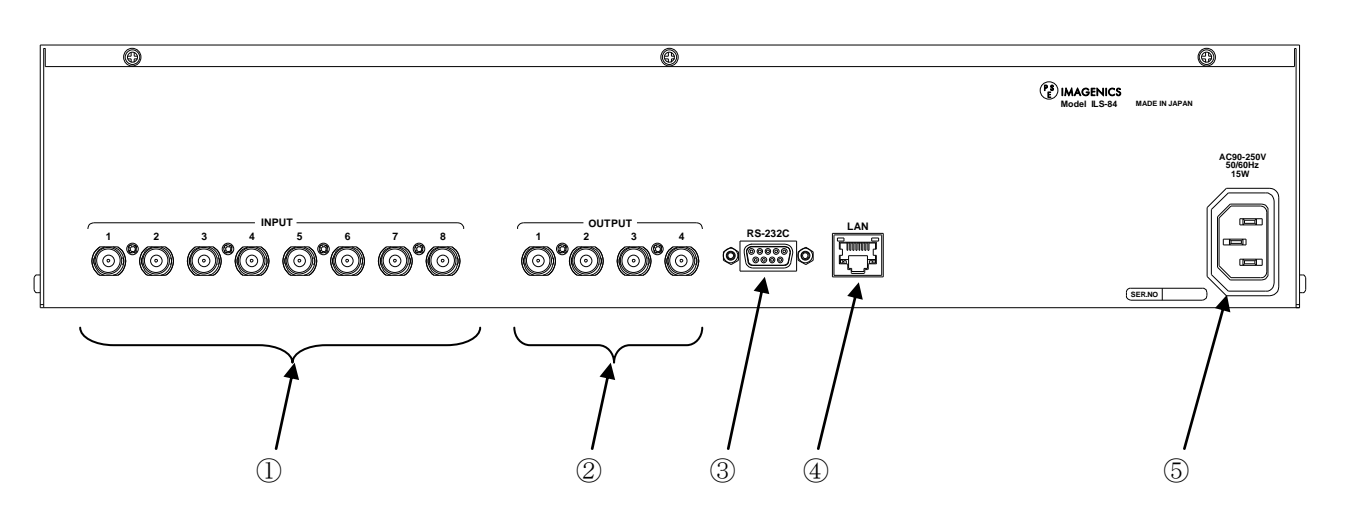

- IMG. LINK入力 (IN-1 ~ IN-8 75Ω BNC)
   本機に入力するIMG. LINK信号をここへ接続します。
- ② IMG.LINK出力 (OUT-1 ~ OUT-4 75Ω BNC) 本機にて選択されたIMG.LINK信号の出力です。
- ③ RS-232Cコネクタ(D-SUB9オス)
   RS-232C規格に準拠したシリアルリモート制御端子です。
   詳しくは「5.外部通信制御」を参照ください。
- ④ LANコネクタ (RJ-45)

LAN(10Base-Tまたは100Base-Tx)による外部制御が可能です。 詳しくは「5.**外部通信制御**」を参照ください。

#### ⑤ 電源入力(AC IN 3S)

付属の抜け止めロック付き電源コードを使用して本機にAC100V電源を供給します。 本機は日本国内専用です。海外でご使用になる場合は弊社営業所へご相談願います。

#### 4. メニューモードにおける各種状態表示と各種設定変更について

LCDディスプレイにおいて、ステータス表示中にメニュースイッチを押すとメニューモードになります。メニューモード中は、各項目において操作可能なキーが点灯し、LCD表示においては操作可能な項目 が点滅します。また、項目によっては注意を促すメッセージが表示されます。

|     | LCDディスプレイ1行目の表示 | 出荷時の設定値            | 備考                |
|-----|-----------------|--------------------|-------------------|
| 1   | FIRMWARE. INFO  | _                  | ファームウェア情報表示       |
| 2   | IP. ADDRESS     | 192. 168. 002. 254 | IPアドレス表示/設定       |
| 3   | SUB. NET. MASK  | 255. 255. 255. 000 | サブネットマスク表示/設定     |
| 4   | GATE. WAY       | 000.000.000.000    | ゲートウェイ表示/設定       |
| 5   | TCP. PORT. No   | 1300               | TCPポート番号表示/設定     |
| 6   | UDP. PORT. No   | 1300               | UDPポート番号表示/設定     |
| 7   | RS-232C. BAUD   | 9600bps            | RS-232Cボーレート表示/設定 |
| 8   | MAC. ADDRESS    | 0003. 3005. Bxxx   | マックアドレス表示         |
| 9   | WAKEUP. MEMORY  | LAST. MEMORY       | 起動時メモリ表示/設定       |
| 1 0 | MEMORY. SAVE    | NOT. SAVE          | メモリセーブ設定          |
| 11  | MEMORY. LOAD    | NOT. LOAD          | メモリロード表示/設定       |
| 1 2 | MEMORY. CLEAR ? | -                  | メモリクリア操作          |

メニューモードにおける各項目の一覧

メニューモードにて右キーのLEDが点灯する項目は、設定変更が可能な項目です。右キーを押すとサブ メニューモードになります。サブメニューモードでは上下左右キーで各種設定変更を行います。

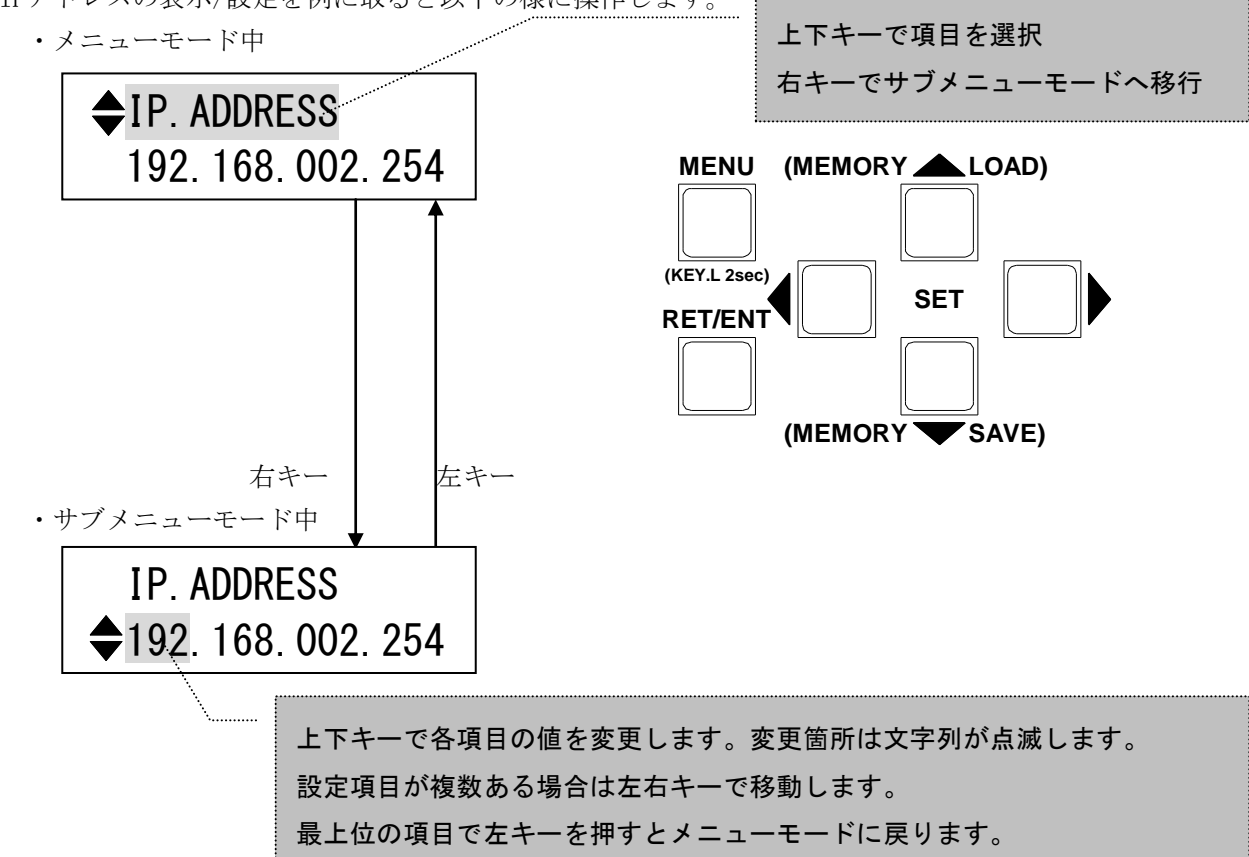

IPアドレスの表示/設定を例に取ると以下の様に操作します。

4-1. ファームウェア情報表示[FIRMWARE.INF0]

ファームウェア情報を表示します。

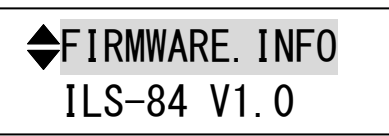

4-2. IP アドレス表示/設定[IP. ADDRESS]

メニューモードではIPアドレスの設定値を表示します。

| IP. / | ADDRE | ESS  |     |
|-------|-------|------|-----|
| 192.  | 168.  | 002. | 254 |

サブメニューモードでは、IP アドレスの設定ができます。

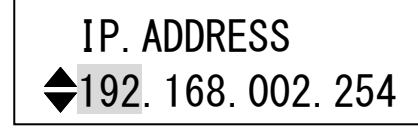

2 行目解説: IP アドレスを桁ごとに上下キーで選択します。桁の移動は左右キーで行います。 最上位の桁で左キーを押すとメニューモードに戻ります。

#### ※変更した IP アドレスは機器の電源を再投入した際に有効になります。

IP アドレスの変更を行うと、ステータス表示に戻った際の LCD 表示が 以下の様にネットワーク設定の変更による再起動要求表示になります。

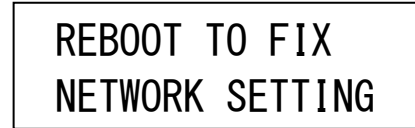

4-3. サブネットマスク表示/設定[SUB.NET.MASK]

メニューモードではサブネットマスクの設定値を表示します。

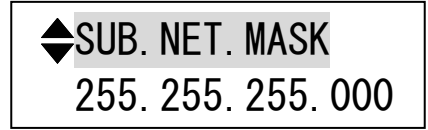

サブメニューモードでは、サブネットマスクの設定ができます。

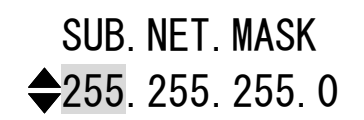

2行目解説:サブネットマスクを桁ごとに上下キーで選択します。桁の移動は左右キーで行います。 最上位の桁で左キーを押すとメニューモードに戻ります。

#### ※変更したサブネットマスクは機器の電源を再投入した際に有効になります。

4-4. ゲートウェイ表示/設定[GATE.WAY]

ゲートウェイの設定値を表示します。

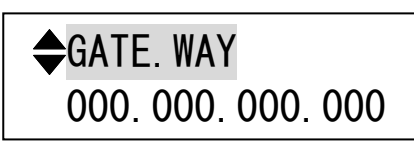

サブメニューモードではゲートウェイの設定ができます。

| GATE.WAY                 |   |  |  |
|--------------------------|---|--|--|
| <b>\$</b> 000.000.000.00 | 0 |  |  |

2 行目解説:ゲートウェイを桁ごとに上下キーで選択します。桁の移動は左右キーで行います。 最上位の桁で左キーを押すとメニューモードに戻ります。

#### ※変更したサブネットマスクは機器の電源を再投入した際に有効になります。

4-5. TCP ポート番号表示/設定[TCP. PORT. No]

メニューモードではTCPポート番号の設定値を表示します。

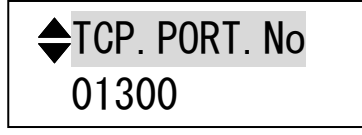

サブメニューモードでは TCP ポート番号の設定ができます。

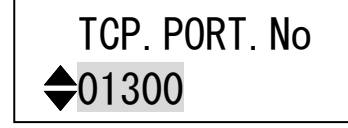

2行目解説:TCPポート番号を上下キーで選択します。

※変更した TCP ポート番号は機器の電源を再投入した際に有効になります。

4-6. UDP ポート番号表示/設定[UDP. PORT. No]

メニューモードではUDPポート番号の設定値を表示します。

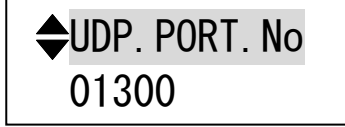

サブメニューモードでは UDP ポート番号の設定ができます。

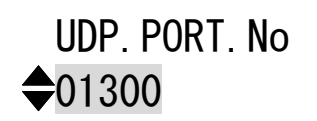

2行目解説:UDPポート番号を上下キーで選択します。

※変更した UDP ポート番号は機器の電源を再投入した際に有効になります。

IMAGENICS

4-7. RS-232C ボーレート表示/設定[RS-232C. BAUD]

メニューモードではRS-232Cのボーレート値を表示します。

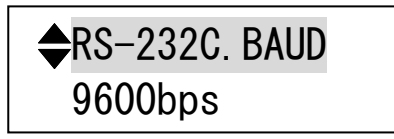

サブメニューモードでは RS-232C のボーレート値の変更ができます。

| RS-232C. BAUD     |  |
|-------------------|--|
| <b>\$</b> 9600bps |  |

2行目解説:ボーレートを上下キーで選択します。

上下キーで以下の様にスクロールします。

| 1 | 9600bps  |
|---|----------|
|   | 19200bps |

38400bps

4800bps

※変更したボーレートは機器の電源を再投入した際に有効になります。

4-8. マックアドレス表示[MAC. ADDRESS]

マックアドレスを表示します。

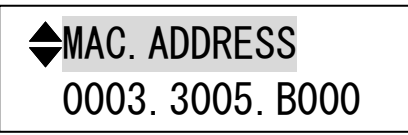

2 行目解説:製品出荷時に製品シリアル番号ごとに設定されているマックアドレスの値です。 当項目にサブメニューモードはありません。 4-9. 起動時読み込みメモリ表示/設定[WAKEUP.MEMORY]

メニューモードでは起動時に読み込むクロスポイント情報を表示します。

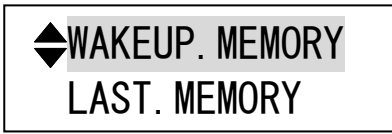

サブメニューモードでは起動時に読み込むクロスポイント情報の設定ができます。

| WAKEUP. MEMORY |
|----------------|
| LAST. MEMORY   |

2行目解説:起動時に読み込むクロスポイント情報を選択します。

上下キーで以下の様にスクロールします。

| ♠ | LAST. MEMORY | : | 電源 0FF 直前の状態 |
|---|--------------|---|--------------|
|   | PRESET. No1  | : | プリセットメモリ1    |
|   | PRESET. No2  | : | プリセットメモリ2    |
|   | $\sim$       |   |              |
| ¥ | PRESET. No8  | : | プリセットメモリ8    |

4-10. メモリセーブ設定[MEMORY. SAVE]

メニューモードではメモリセーブ情報表示の項目であることを表します。

**MEMORY. SAVE** No1

サブメニューモードでは現在設定されているクロスポイント内容を記憶させるメモリ番号の設定ができます。また、前面パネルの RET/ENT スイッチ 1 秒間押し続けると、選択されているメモリ番号に現在のクロスポイントの内容がバックアップされます。

| MEM          | ORY. SAVE  |
|--------------|------------|
| <b>♦</b> No1 | RET/ENT←1s |

2行目解説:現在設定されているクロスポイント内容を記憶させるメモリ番号を選択します。

上下キーで以下の様にスクロールします。

NOT. SAVE : メモリにセーブしない。(電源 OFF 直前の状態は保存されます。)
 No1 RET/ENT←1s : プリセットメモリ1
 No2 RET/ENT←1s : プリセットメモリ2
 ~
 No8 RET/ENT←1s : プリセットメモリ8

RET/ENT スイッチでメモリに記憶します。

※メモリセーブモード(ステータス表示中に下キーで移行)からメモリセーブ設定することもできます。

4-11. メモリロード表示/設定[MEMORY.LOAD]

メニューモードではメモリロード情報表示の項目であることを表します。

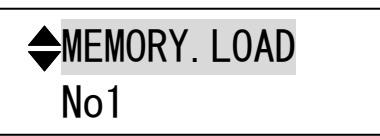

サブメニューモードではクロスポイント内容を読み出すメモリ番号の設定と選択されたメモリ番号のクロスポイント内容の表示ができます。また、前面パネルの RET/ENT スイッチを押すと、選択されているメモリ番号のクロスポイントの内容が読み出され IMG. LINK 出力に反映されます。

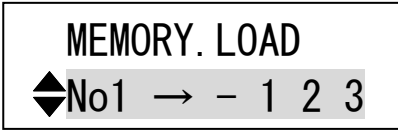

2 行目解説:クロスポイント内容を読み出すメモリ番号を選択します。選択したメモリ番号のクロスポ イントの内容が表示されます。

上例として[No1 → -123]は、左側の[No1]はメモリ番号を表します。

[→]の右側[-123]は左から出力番号「OUT1 OUT2 OUT3 OUT4」を表しています。

そこに入る値として「-」はOFF、「1」~「8」の数字は入力番号を表します。

よって、[No1 → -123]はメモリ番号「1番」のクロスポイント内容には

「OUT1はOFF OUT2は入力1 OUT3は入力2 OUT4は入力3」が選択されている状態です。

上下キーで以下の様にスクロールします。

NOT. LOAD : メモリをロードしない。
 No1 → - - - - : プリセットメモリ1
 No2 → - - - - : プリセットメモリ2
 No8 → - - - - : プリセットメモリ8

RET/ENT スイッチでメモリから読み出した内容をIMG.LINK出力に設定します。

※メモリロードモード(ステータス表示中に上キーで移行)からメモリロード設定することもできます。

#### 4-12. メモリクリア操作[MEMORY. CLEAR ?]

この項目では、前面パネルのRET/ENT スイッチを2秒間押し続けると、本機にバックアップされている 全ての情報を初期化し、製品出荷時の状態に戻します。

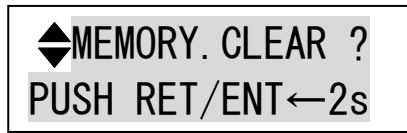

#### 5. 外部通信制御

#### 5-1. データ通信方式の概要

本機とホストコンピュータとの接続方法は、①RS-232C, ②LAN(TCP), ③LAN(UDP)の3 通りあり、全て 同じコントロールコードで動作します。正しいケーブル結線と通信フォーマットで接続し、接続が確立 されれば、コマンドの入力を受け付けることができます。

◆ご注意:接続確立のメッセージは表示されません。「ky」コマンドの応答で接続の確立をご確認くだ さい。LAN(TCP), LAN(UDP)での接続には事前にIPアドレスの設定が必要です。

本機内部のコマンド受信バッファは「キャリッジリターン」もしくは「;」を受信するとそれまでに受 信したキャラクタコードを解析し、解析結果が正常であれば即時実行します。「;」を受信すると解析 結果が正常であれば実行待ち専用のバッファに格納し、受信バッファは開放されます。なお、コマンド 受信バッファは受信時刻の管理をしていません。

#### 5-2. キャラクタコード表

|          |   | 上位 4bit |   |    |   |   |   |   |   |
|----------|---|---------|---|----|---|---|---|---|---|
|          |   | 0       | 1 | 2  | 3 | 4 | 5 | 6 | 7 |
|          | 0 |         |   | SP | 0 | @ | Р | ' | р |
|          | 1 |         |   | !  | 1 | А | Q | а | q |
|          | 2 |         |   | "  | 2 | В | R | b | r |
|          | 3 |         |   | #  | 3 | С | S | с | S |
| (        | 4 |         |   | \$ | 4 | D | Т | d | t |
| E<br>특 1 | 5 |         |   | %  | 5 | Е | U | е | u |
| 進        | 6 |         |   | &  | 6 | F | V | f | v |
| 16 j     | 7 |         |   | ,  | 7 | G | W | g | W |
| t (      | 8 |         |   | (  | 8 | Н | Х | h | Х |
| 4bi      | 9 |         |   | )  | 9 | Ι | Y | i | у |
| 位        | А |         |   | *  | : | J | Ζ | j | Z |
| μ        | В |         |   | +  | ; | K | [ | k | { |
|          | С |         |   | ,  | < | L | ¥ | 1 |   |
|          | D | CR      |   | _  | = | М | ] | m | } |
|          | Е |         |   |    | > | N | ^ | n | ~ |
|          | F |         |   | /  | ? | 0 | _ | 0 |   |

例:「z」は上位 4bit が7、下位 4bit がA なので、7AH(10 進数の 122)となります。

注:本機のコマンドで使用しないキャラクタは網掛けしています。(戻り値および TELNET ログイン後のコマンドは除きます。)

- 注: CR はキャリッジリターンを示します。16 進数の 0DH (10 進数の 13)です。
- 注: SP は半角スペースを示します(本機では使用していません)。
- ◆ご注意:これ以降、本書において、送受信するキャラクタは囲み文字で表記します。例えば、
   123 は 3 バイトで、キャラクタコードの 31H 32H 33H を意味します。ただし、キャリッジリターンを表すキャラクタコードの 0DH は 1 バイトですが CR と表記します。(キャラクタコードの 43H 52H ではありません。)

#### 5-3. コントロールコード表

| 機能概要              | コマンド | HEX ユード     | 備考                |
|-------------------|------|-------------|-------------------|
| INPUT OFF         | q    | 71H         | 後続はカンマと最大3桁の数値    |
| OUTPUT ALL        | r    | 72H         | b か最大3桁の数値とカンマの後続 |
| MEMORY IN         | S    | 73H         | 後続はカンマと最大3桁の数値    |
| MEMORY OUT        | t    | 74H         | 後続はカンマと最大3桁の数値    |
| MEMORY 内容読み出し     | У    | 79H         | 後続はカンマと最大3桁の数値    |
| MEMORY 番号読み出し     | mem  | 6DH 65H 6DH |                   |
| クロスポイント DATA READ | W    | 77H         |                   |
| 出力番号指定 DATA READ  | Z    | 7AH         | 後続は最大3桁の数値        |
| キーロック設定           | kl   | 6ВН 6СН     |                   |
| キーロック解除           | ku   | 6BH 75H     |                   |
| キーロック状態取得         | ky   | 6BH 79H     |                   |
| カンマ               | ,    | 2CH         | 入力と出力の区切りです       |
| セミコロン             | ;    | ЗВН         | 一斉実行のためのデリミタです    |
| キャリッジリターン         | CR 💥 | ODH         | コマンドを実行します        |
| 応答要求              | ?    | 3FH         | コマンドを実行します        |

※: CR はキャリッジリターンを示します。16 進数の 0DH(10 進数の 13)です。

・CR の代わりに ?? を受信すると、本機は応答を返します。

• ? 以前に受信したコマンドにおいて、余分なキャラクタを含まない適切なコマンドなら § を返し ます。余分なキャラクタが含まれている場合や、解釈できないコマンドなら !! を返します。

送信キャラクタ(例) ? [1,1;02,02;003,003?] 戻り値 ! ↑無意味なコマンドなので !! を戻します ・データリード等、元々応答がある場合、CR の代替として、 \$ を返します。 送信キャラクタ w? 戻り値(例) 001;002;003;004\$

- 5-4. データ通信方式の注意点
  - 複数の通信方式を同時に使用することも可能です。この場合、基本的にはデータを受信した順番(コマンド成立ごと)に処理します。なお、矛盾する制御(例えば RS-232C で「OUTPUT1」に INPUT 1 を選択」、LAN で「OUTPUT1」に INPUT 2 を選択」)をほぼ同時に受信した場合、どちらが優先するかは不定となりますのでご注意下さい。
  - ・ 戻り値のあるコマンドを発行した場合、戻り値が完結してから次のコマンドを発行して下さい。
  - ・ 戻りバイト数の比較的大きいコマンド(M CR 等)を繰り返して発行する場合、短周期になるほど パフォーマンスに影響を与えます。特に複数のホストコンピュータで多元通信する場合は、発行 周期を無意味に短くなさらないようにご配慮下さい。
  - ・ 電源投入後、初期化の完了を確認するには、ky CR 等の戻り値のあるコマンドを発行します。正常な戻り値が得られれば、初期化は完了していると判断して下さい。

#### 5-5. コマンドの例

| 例 1. ク | ロスポイントを        | 切り換え   | る場合            |      |           |
|--------|----------------|--------|----------------|------|-----------|
| • ]    | INPUT 5をOUTP   | UT2にセッ | , ト <b>す</b> る |      |           |
| +.     | ャラクタ:          | 5      | ,              | 2    | リターン      |
| HEΣ    | (コード:          | 35H    | 2CH            | 32H  | ODH       |
| • (    | DUTPUT 1 を OFF | にセット   | する             |      |           |
| キ・     | ャラクタ:          | q      | ,              | 1    | リターン      |
| HΕΣ    | (コード:          | 71H    | 2cH            | 31H  | ODH       |
| • <    | 全出力を を OFF     | にセット   | する             |      |           |
| キ・     | ャラクタ:          | q      | ,              | r    | リターン      |
| HEX    | (コード:          | 71H    | 2cH            | 72H  | ODH       |
| 例2. >  | メモリーへ記憶~       | する場合   |                |      |           |
| • ]    | 現在のクロスポ        | イントのi  | 選択状態を          | 、メモリ | 一番号3に記憶する |
| キ・     | ャラクタ:          | S      | ,              | 3    | リターン      |
| HΕΣ    | (コード:          | 73H    | 2CH            | 33H  | ODH       |
| 例4. >  | メモリーを読み        | 出す場合   |                |      |           |
| • ,    | メモリー番号4        | の内容を詞  | 読み出して          | 設定する | )         |
| キ・     | ャラクタ:          | t      | ,              | 4    | リターン      |
| HΕΣ    | (コード:          | 74H    | 2CH            | 34H  | ODH       |
|        |                |        |                |      |           |

5-6. コマンドリファレンス

| クロスポイ | クロスポイントの設定を変更します。                                                                           |                                                                                                    |                                                          |  |  |  |
|-------|---------------------------------------------------------------------------------------------|----------------------------------------------------------------------------------------------------|----------------------------------------------------------|--|--|--|
| コマンド  | [入力番号]                                                                                      | , [出力番号] CR (または ; )                                                                                                    | 4~8 バイト可変                                                |  |  |  |
| 戻り値   | なし                                                                                          |                                                                                                    |                                                          |  |  |  |
| 説明    | [入力番号]                                                                                      | 入力番号を 1 ~ 008 の最大 3 桁の数値で表し<br>合は q(71H)を指定します。                                                                                             | ます。OFF を選択する場                                            |  |  |  |
|       | ,                                                                                           | 入力番号と出力番号の区切りのカンマです。キャ<br>す。                                                                                                    | マラクタコードは 2CH で                                           |  |  |  |
|       | [出力番号]                                                                                      | 出力番号を 1 ~ 004 の最大 3 桁の数値で表し<br>合は (72H)を指定します。                                                                                              | ます。ALL を選択する場                                            |  |  |  |
| 備考    | <ul> <li>後続に<br/>は、;;で</li> <li>例えば、<br/>動作とな</li> <li>;により<br/>ん。</li> <li>無効な入</li> </ul> | CR を送ると実行します。別のクロスポイントも<br>つなぎ、最後に CR を送信します。<br>入力(または出力)番号 2 を指定する場合、 2 02<br>ります。<br>)実行保留中のクロスポイント設定は、 M CR 等<br>力番号または出力番号を指定した場合、コマンド | 同時に切り替えたい場合<br>2 002 のいずれでも同じ<br>等の取得に反映されませ<br>は破棄されます。 |  |  |  |

| 指定した出力番号の現在のクロスポイント設定を取得します。 |                                  |                                                                     |                           |  |
|------------------------------|----------------------------------|---------------------------------------------------------------------|---------------------------|--|
| コマンド                         | Z     [出力番号]     CR     3~5 バイト可 |                                                                     |                           |  |
| 戻り値                          | [OUT] CR                         |                                                                     | 4バイト                      |  |
| 説明                           | 図 半角小文字の'z'です。キャラクタコードは 7AH です。  |                                                                     |                           |  |
|                              | [出力番号]                           | 映像および音声の出力番号を 1 ~ 004 の最大 3<br>す。                                   | 桁の数値で指定しま                 |  |
|                              | [OUT]                            | 出力番号で指定された出力に設定されている入力<br>~ 008 の 3 桁の数値で戻します。000 は OFF が過<br>表します。 | 番号をそれぞれ 000<br>選択されていることを |  |
|                              | CR                               | 戻り値の終端を表します。4 バイト目に出力されま                                            | す。                        |  |

| 現在のクロスポイント設定を取得します。 |                                |                                |           |  |  |
|---------------------|--------------------------------|--------------------------------|-----------|--|--|
| コマンド                | w CR                           |                                | 2 バイト     |  |  |
| 戻り値                 | [OUT1] ;                       | [OUT2] ; [OUT3] ; [OUT4] CR    | 16 バイト    |  |  |
| 説明                  | ■ 半角小文字の'w'です。キャラクタコードは 77Hです。 |                                |           |  |  |
|                     | [OUT <sub>p</sub> ]            | 出力番号 n に設定されている入力番号を 000 ~ 008 | の3桁の数値で戻し |  |  |
|                     |                                | ます。000 は OFF が選択されていることを表します。  |           |  |  |
|                     | ;                              | 区切りのセミコロンです。キャラクタコードは 3BH て    | ず。        |  |  |
|                     | CR                             | 戻り値の終端を表します。16 バイト目に出力されます     | -<br>0    |  |  |

IMAGENICS

| 現在のクロスポイント設定をメモリーへ書き込みます。 |                                               |                            |           |  |
|---------------------------|-----------------------------------------------|----------------------------|-----------|--|
| コマンド                      | 」, [メモリー番                                     | 号〕 CR                      | 4~6 バイト可変 |  |
| 戻り値                       | なし                                            |                            |           |  |
| 説明                        | s                                             | 半角小文字の's'です。キャラクタコードは 73H  | です。       |  |
|                           | ,                                             | 区切りのカンマです。キャラクタコードは 2CH です | 0         |  |
|                           | [メモリー番号]                                      | 1 ~ 008 のメモリー番号を最大3桁で指定します | 0         |  |
| 備老                        | じ動作となります。                                     |                            |           |  |
| C ENV                     | ・ § , 129 CR のような無効なパラメータを指定した場合、コマンドは破棄されます。 |                            |           |  |

| メモリー上のクロスポイント設定を読み出して設定します。 |                            |                               |            |  |
|-----------------------------|----------------------------|-------------------------------|------------|--|
| コマンド                        | t, [メモリー                   | 番号] CR                        | 4~6 バイト可変  |  |
| 戻り値                         | なし                         |                               |            |  |
| 説明                          | t                          | 半角小文字の't'です。キャラクタコードは 74H~    | です。        |  |
|                             | ,                          | 区切りのカンマです。キャラクタコードは 2CH です    | 0          |  |
|                             | [メモリー番                     | 1 ~ 008 のメモリー番号を最大3桁で指定します。   | 0          |  |
| 備考                          | <ul> <li>例えばメモリ</li> </ul> | 「一番号4を指定する場合、4 04 004 のいずれでも「 | 司じ動作となります。 |  |
|                             | • t , 129 CR               | のような無効なパラメータを指定した場合、コマン       | ドは破棄されます。  |  |

| 現在のクロスポイント設定と同一内容のメモリー番号を取得します。 |                         |                                                                     |                            |  |  |
|---------------------------------|-------------------------|---------------------------------------------------------------------|----------------------------|--|--|
| コマンド                            | mem CR                  |                                                                     | 4バイト                       |  |  |
| 戻り値                             | [VMEM]                  | CR                                                                  | 4バイト                       |  |  |
| 説明                              | mem                     | キャラクタコードは 6DH 65H 6DH です。                                           |                            |  |  |
|                                 | [VMEM]                  | 現在のクロスポイントと一致する内容のメモリー番号<br>008 の 3 桁で戻します。000 は一致するメモリー番号だ<br>します。 | を、それぞれ 000 ~<br>バ存在しないことを表 |  |  |
| 備考                              | <ul> <li>複数の</li> </ul> | )メモリー番号が一致する場合、小さい方の番号を戻しま                                          | す。                         |  |  |

| 操作パネルのメニューキーロックを設定します。 |            |                              |           |  |
|------------------------|------------|------------------------------|-----------|--|
| コマンド                   | kl CR      |                              | 3バイト      |  |
| 戻り値                    | なし         |                              |           |  |
| 説明                     | k1         | 半角小文字の'k'と'l'です。キャラクタコードは6BH | 6CH です。   |  |
| 備考                     | ・ 既に<br>ます |                              | コマンドは破棄され |  |

| 操作パネルのメニューキーロックを解除します。 |           |                                    |            |  |
|------------------------|-----------|------------------------------------|------------|--|
| コマンド                   | ku CR     |                                    | 3バイト       |  |
| 戻り値                    | なし        |                                    |            |  |
| 説明                     | ku        | 半角小文字の'k'と'u'です。キャラクタコードは 6BH      | 75H です。    |  |
| 備考                     | ・既に<br>れっ | ニメニューキーロック解除状態で本コマンドを発行した場合<br>ます。 | *、コマンドは破棄さ |  |

| 操作パネルのメニューキーロック状態を取得します。 |       |                              |                |  |  |
|--------------------------|-------|------------------------------|----------------|--|--|
| コマンド                     | ky CR |                              | 3バイト           |  |  |
| 戻り値                      | FREE  | R または LOCK CR                | 5バイト           |  |  |
| 説明                       | ky    | 半角小文字の'k'と'y'です。キャラクタコードは6BH | 79H です。        |  |  |
|                          | EBEE  | メニューキーキーロックが解除されています。キャラク    | マタコードは 46H 52H |  |  |
|                          | PREE  | 45H 45H です。                  |                |  |  |
|                          | LOCK  | メニューキーロックが設定されています。          |                |  |  |
|                          | LOCK  | キャラクタコードは 4CH 4FH 43H 4BH です |                |  |  |

| メモリー番号を指定して、その内容を読み出します。現在のクロスポイントは変更されません。 |                                             |                                                                                  |                              |
|---------------------------------------------|---------------------------------------------|----------------------------------------------------------------------------------|------------------------------|
| コマンド                                        |                                             |                                                                                  |                              |
| 戻り値                                         | [OUT1] ; [OUT2] ; [OUT3] ; [OUT4] CR 16 バイト |                                                                                  | 16 バイト                       |
| 診 昀                                         | у                                           | 半角小文字の'y'です。キャラクタコードは 79H です。                                                    |                              |
| 100.01                                      | ,                                           | 区切りのカンマです。キャラクタコードは 2CH です。                                                      |                              |
|                                             | [メモリー番号]                                    | 1 ~ 008メモリー番号を最大3桁で指定します。                                                        |                              |
|                                             | [OUTn]                                      | [メモリー番号]で指定したメモリー内の、出力番<br>る入力番号を 000 ~ 008 の 3 桁の数値で表現し<br>0FF が設定されていることを表します。 | 号 n に設定されてい<br>して戻します。 000 は |
|                                             | •<br>,                                      | 区切りのセミコロンです。キャラクタコードは3                                                           | BH です。                       |
|                                             | CR                                          | 戻り値の終端を表します。16 バイト目に出力され                                                         | います。                         |

5-7. RS-2320 用ケーブルの結線

本機(DSUB 9 ピンオス)

|   | 端子 No | 信号名          |
|---|-------|--------------|
|   | 1     | NC(未接続)      |
|   | 2     | TXD(送信データ)   |
|   | 3     | RXD(受信データ)   |
| _ | 4     | DSR(6 ピンと短絡) |
|   | 5     | GND(信号グランド)  |
| + | 6     | DTR(4 ピンと短絡) |
|   | 7     | CTS(送信可)     |
|   | 8     | RTS(送信要求)    |
|   | 9     | NC(未接続)      |
|   |       |              |

外部制御機器(DSUB 9ピン)

| 端子 No | 信号名            |
|-------|----------------|
| 1     | DCD(キャリア検出)    |
| 2     | RXD(受信データ)     |
| 3     | TXD(送信データ)     |
| 4     | DTR(データ端末レディ)  |
| 5     | GND(信号グランド)    |
| 6     | DSR(データセットレディ) |
| 7     | RTS(送信要求)      |
| 8     | CTS(送信可)       |
| 9     | RI(被呼表示)       |

(DSUB 25 ピン)

| <b>※</b> 1 |
|------------|
| 8          |
| 3          |
| 2          |
| 20         |
| 7          |
| 6          |
| 4          |
| 5          |
| 22         |

※1 外部制御機器側が DSUB 25 ピンの場合の端子番号

※2 PC と接続する場合、RS-232C ケーブルはストレートケーブルをご使用下さい。

方向

 $\stackrel{}{\stackrel{}{\downarrow}} \downarrow \stackrel{}{\downarrow}$ 

5-8. RS-232C の通信フォーマット

| パリティーチェック      | 無し                                        |
|----------------|-------------------------------------------|
| データビット長        | 8ビット                                      |
| ストップビット長       | 1ビット                                      |
| ハードフロー         | RS-232C : ON                              |
| ソフトフロー(Xパラメータ) | RS-232C : 0FF                             |
| 通信方式           | 全二重                                       |
| 通信速度           | 4800,9600,19200,38400 bps(メニュー操作にて切り換え可能) |

ボーレートの変更は、本体メニュー操作か Telnet により設定してください。設定変更後は、電源を 再投入して下さい。製品出荷時のボーレートの設定値は 9600bps です。

#### 5-9. LAN ケーブルの結線

本機をハブやルータと接続する場合はストレートケーブルを使用して下さい。ハブやルータを介さずに コンピュータと本機を1対1で直結する場合は、クロスケーブルを使用して下さい。

本機(RJ-45) 端子 No 信号名 TXD+ 1 TXD-2 RXD+ 3 NC(未接続) 4 NC(未接続) 5 RXD-6 7 NC(未接続) 8 NC(未接続)

|               | 外部制御機 | 器(RJ-45) |
|---------------|-------|----------|
| 方向            | 端子 No | 信号名      |
| $\rightarrow$ | 1     | RXD+     |
| $\rightarrow$ | 2     | RXD-     |
| $\leftarrow$  | 3     | TXD+     |
|               | 4     |          |
|               | 5     |          |
| $\leftarrow$  | 6     | TXD-     |
|               | 7     |          |
|               | 8     |          |

5-10. LAN ケーブルの TCP、UDP の通信フォーマット

| TCP ポート番号 | 1300 (1024~65535 に変更可能) |
|-----------|-------------------------|
| UDP ポート番号 | 1300 (1024~65535 に変更可能) |
| 通信方式      | 半二重                     |
| 通信速度      | 10 Mbps, 100 Mbps       |

TCP による同時接続数は最大 32 までです。TCP の場合は、受信コマンドはコンピュータ毎に区別して 処理します。UDP の場合は、受信コマンドはコンピュータ毎に区別されません。

#### 5-11. Web ブラウザによる制御

ブラウザより本機の IP アドレスを指定すると、ブラウザ上にコントロール画面が現れます。画面に 従って各種制御が可能です。本機1台に対して同時に開けるブラウザは2つまでです。 ※ブラウザの JavaScript (アクティブ スクリプト)機能は必ず「有効」に設定して下さい。 ※「Internet Explorer」以外のブラウザでの動作確認は実施しておりません。

#### 6. Telnet による設定変更

#### 6-1. Telnet 接続方法

RS-232C の場合は HyperTerminal 等の通信ソフトウェアを使用し「telnet」と入力して TELNET モード に入ります。 LAN (TCP) の場合、コマンドプロンプト等から本機の IP アドレスとポート番号 23 を指 定します。接続に成功すると、ユーザ名とパスワードの入力を求められます。工場出荷時は、どちらも 半角小文字の「user」です。

※Telnet の最大同時接続数は1ヶです。

#### 6-2. Telnet コマンド一覧

| コマンド     | 説明                         | 備考                 |
|----------|----------------------------|--------------------|
| ?        | Telnet 操作のコマンド一覧を表示します     |                    |
| logout   | Telnet 接続をログアウトします         |                    |
| ip_cfg   | 現在の IP パラメータを一括表示します       |                    |
| set_ip   | 本機の IP アドレスを変更します          |                    |
| set_sub  | サブネットマスクを変更します             |                    |
| set_gw   | デフォルトゲートウェイを変更します          | <br>  詳細け下表をご参昭下さい |
| set_tcp  | TCP コマンドのポート番号を変更します       |                    |
| set_udp  | UDP コマンドのポート番号を変更します       | 「偏考」               |
| set_bps  | RS-232C 通信におけるボーレートを変更します。 |                    |
| set_pass | ログインパスワードを変更します            |                    |
| reboot   | 本機を再起動します。                 |                    |

#### 6-3. Telnet 個別コマンドの詳細

| コマンド | set_ip (6 バイト+[CR])                                                                                  |
|------|----------------------------------------------------------------------------------------------------|
| 概要   | IP アドレスを変更します。                                                                                       |
| 説明   | <ul> <li>・コマンドを入力すると、下記の画面が表示されます。</li> <li>Current IP Address :XXX XXX XXX → 毎年の IP アドレス</li> </ul> |
|      | Change to :<br>• XXX. XXX. XXX. XXX 形式(10進数)で変更する IP アドレスを入力し「Return」を押してください。                       |

| コマンド | set_sub (7 バイト+[CR])                                           |
|------|----------------------------------------------------------------|
| 概要   | サブネットマスクを変更します。                                                |
| 説明   | ・コマンドを入力すると、下記の画面が表示されます。                                      |
|      | Current SubnetMask   :XXX.XXX.XXX.XXX  ← 現在のサブネットマスク           |
|      | Change to :                                                    |
|      | ・XXX. XXX. XXX. XXX 形式(10進数)で変更する IP アドレスを入力し「Return」を押してください。 |

| コマンド | set_gw (6 バイ ト+[CR])                                           |
|------|----------------------------------------------------------------|
| 概要   | ゲートウェイを変更します。                                                  |
| 説明   | ・コマンドを入力すると、下記の画面が表示されます。                                      |
|      | Current Gateway Address  :XXX.XXX.XXX. XXX  ← 現在のゲートウェイ        |
|      | Change to :                                                    |
|      | ・XXX. XXX. XXX. XXX 形式(10進数)で変更する IP アドレスを入力し「Return」を押してください。 |

| コマンド | set_tcp (7 バイト+[CR])                                |
|------|-----------------------------------------------------|
| 概要   | TCP コマンドのポート番号を変更します。                               |
| 説明   | ・コマンドを入力すると、下記の画面が表示されます。                           |
|      | Current TCP(Command) PortNo. [1300] ← 現在の TCP ポート番号 |
|      | Change to :                                         |
|      | ・設定値は「1024 ~ 65535」まで可能です。新しい設定値の適応には本体の再起動が必要です。   |

| コマンド | set_udp (7 バイト+[CR])                              |  |
|------|---------------------------------------------------|--|
| 概要   | UDP コマンドのポート番号を変更します。                             |  |
| 説明   | <ul> <li>コマンドを入力すると、下記の画面が表示されます。</li> </ul>      |  |
|      | Current UDP(Command) PortNo. [1300] ← 現在のUDPポート番号 |  |
|      | Change to :                                       |  |
|      | ・設定値は「1024 ~ 65535」まで可能です。新しい設定値の適応には本体の再起動が必要です。 |  |

| コマンド | set_bps (7バイト+[CR])                                     |
|------|---------------------------------------------------------|
| 概要   | TCP コマンドのポート番号を変更します。                                   |
| 説明   | ・コマンドを入力すると、下記の画面が表示されます。                               |
|      | Current RS232C Baud Rage(bps)[9600] ← 現在の RS-232C ボーレート |
|      | Change to (9600/19200/38400/4800):                      |
|      | ・設定値は「9600/19200/38400/4800」のいずれかの設定が可能です。新しい設定値の適応には本体 |
|      | の再起動が必要です。                                              |

| コマンド | set_pass (8 バイト+[CR])                             |
|------|---------------------------------------------------|
| 概要   | ログインパスワードを変更します。                                  |
| 説明   | ・コマンドを入力すると、下記の画面が表示されます。                         |
|      | [Current Password] [user] ← 現在のパスワード              |
|      | Change to :                                       |
|      | ・最大 16 文字まで設定可能です。次回、ログイン時から新しいパスワードが有効になります。パス   |
|      | ワードは WEB ブラウザと共通です。本機を初期化することでデフォルト値に戻せます。(「4-12. |
|      | メモリクリア操作[MEMORY.CLEAR ?]」 参照)                     |

#### 7. 主な仕様

- ※ IMG.LINK 信号の RS-232C 通信は、選択されている送信器側から受信器側への一斉同報通信(片側同時通行) のみとなります。クロスポイント設定により選択されていない送信器からの RS-232C 通信は受信器側へは届 きません。
- ※ 送信器側(CRO-DCE15ATX, DCE-112TX, DCE-H1TX 等)は、EDID データの設定を内蔵データへ設定変更してください。受信器側でサンプルした EDID データ情報は使用できません。
- ※ 同軸ケーブルでの最長距離は、使用する同軸ケーブルの高周波品質に依存します。また、設置場所のノイズ環 境により伝送距離が短くなる場合が有ります。(概略仕様参照)

#### <概略仕様>

- 入力デジタルシリアル映像信号 (IMG.LINK INPUT IN-1 ~ IN-8)
  - : オリジナル再エンコード方式によるデジタルシリアル信号 8 系統 1.0 Vp-p 75 Ω BNCx8 オリジナル再エンコード後の映像ビットレート 2.592 Gbps NRZI 信号(固定ビットレート、音声は9.216 Mbps) オリジナル双方向通信リンク機能

#### 出力デジタルシリアル映像信号 (IMG.LINK OUTPUT OUT-1 ~ OUT-4)

: オリジナル再エンコード方式によるデジタルシリアル信号 4系統 1.0 Vp-p 75 Ω BNCx4 オリジナル再エンコード後の映像ビットレート 2.592 Gbps NRZI 信号(固定ビットレート、音声は9.216 Mbps)オリジナル双方向通信リンク機能

#### 送信器・受信器間の同軸伝送距離(入出力端子共通)

: 下表の伝送距離はあくまで目安です。実際の設置環境等により距離が短くなる場合があります。但し、入力映像の解像度には依存しません。工場出荷検査では、カナレ電気社製のL-5CFB 同軸ケーブルの120m 長にて全数検査を行っています。

| 同軸ケーブル名   | 最大延長距離 | 平均的実力距離 |
|-----------|--------|---------|
| (カナレ電気社製) |        |         |
| L-3C2V    | 30m    | 約 40m   |
| L-3CFB    | 60m    | 約 80m   |
| L-5C2V    | 60m    | 約 80m   |
| L-5CFB    | 110m   | 約 130m  |
| L-7CFB    | 150m   | 約 170m  |
| L-7CHD    | 210m   | 約 230m  |

※ 最大延長距離は、ケーブルをリール状に巻いたときの 保証値です。平均的実力距離は、弊社内実測による平均値 で±10m 程度の偏差を含みます。

※ 複数台のスイッチャー、受信器、分配器をデイジーチ ェーン接続した場合の最大接続台数は、最終受信器を含め て5台です。但し、各機器間の同軸長を最大延長距離の半 分以下にすることにより、合計9台まで接続することが可 能です。

#### 外部制御機能

: RS-232C(D-SUB9 ピンオス)、10Base-T、100base-TX(RJ-45)

#### その他の機能

:入力選択側とメニュー側のスイッチで独立したキーロック機能、起動時メモリ選択機能、最終状態のバックア ップ機能(半永久)、ほか。

#### 一般仕様

| 動作温湿度範囲 | : 0 ℃ ~ 40 ℃ 20 % RH ~ 90 % RH(ただし結露なき事)           |
|---------|----------------------------------------------------|
| 保存温湿度環境 | :−20 °C ~ 70 °C 20 % RH ~ 90 % RH(ただし結露なき事)        |
| 電源      | : AC 90 V ~ AC 250 V 15 W (最大)                     |
| 質量      | :約 4.5 kg                                          |
| 外形寸法    | :幅422 mm × 高さ88 mm × 奥行229 mm (突起物を除く)             |
| 付属品     | :国内専用電源ケーブル(3P-3SL 3P-2P 変換プラグ付) 1 本 電源スイッチカバー 1 個 |
|         | EIA19 型ラックマウントアングル 1 組 (2U)                        |

<外観図>

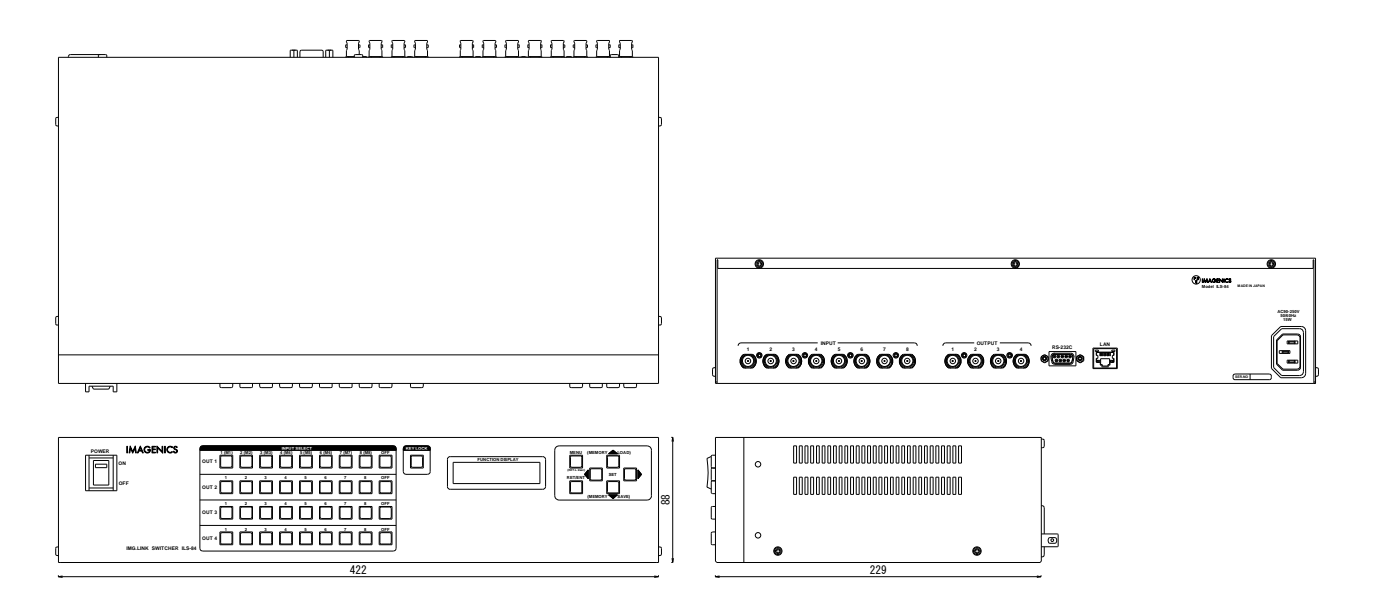

仕様および外観は、改良のため予告無く変更することがありますので、予めご了承ください。

- 1. 本書の著作権はイメージニクス株式会社に帰属します。本書の一部または全部をイメージニクス 株式会社から事前に許諾を得ること無く複製、改変、引用、転載することを禁止します。
- 2. 本書の内容について、将来予告無しに変更することがあります。
- 3. 本書の内容については、万全を期して作成しましたが、万一誤り、記載もれなどお気づきの点が ありましたら、ご連絡ください。
- 4. 本機の使用を理由とする損害、逸失利益等の請求につきましては、上記にかかわらず、いかなる 責任も負いかねますので、予めご了承ください。
- 5. 本機のファームウェアおよびハードウェアに対して、リバースエンジニアリング等の手法によっ て内部を解析し利用することを禁止します。
- 6. 乱丁本、落丁本の場合はお取替えいたします。当社、営業窓口までご連絡ください。

イメージニクス株式会社 All Rights Reserved. 2015

仕様および外観は改良のため予告無く変更することがありますので、予めご了承ください。

## 製造元 イメージニクス株式会社

製品に関するお問い合わせは下記サポートダイヤルにて承ります。 フリーダイヤル 0120-480-980(全国共通) 東日本サポート TEL 03-3464-1418 西日本サポート TEL 06-6358-1712

| 本社 技術本部 | 〒182-0022 | 東京都調布市国領町 1-31-5                  |
|---------|-----------|-----------------------------------|
| 営業本部    | 〒150-0043 | 東京都渋谷区道玄坂 1-16-7 ハイウェービル 6F       |
|         |           | TEL 03–3464–1401 FAX 03–3477–2216 |
| 大阪営業所   | 〒534-0025 | 大阪市都島区片町 2-2-48 JEI 京橋ビル 3F       |
|         |           | TEL 06-6354-9599 FAX 06-6354-9598 |
| 福岡営業所   | 〒812-0013 | 福岡市博多区博多駅東 1-18-25 第 5 博多偕成ビル 3F  |
|         |           | TEL 092-483-4011 FAX 092-483-4012 |
|         | ,         |                                   |

http://www.imagenics.co.jp/

この印刷物は再生紙と環境にやさしい植物油インキを使用しています。